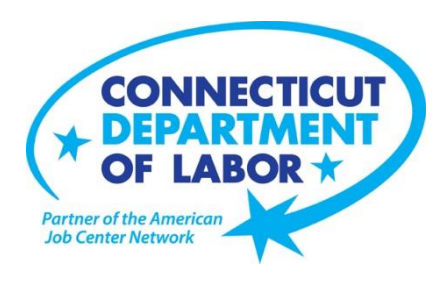

## **CTHires Employer Registration/Job Posting Guide**

## To Log into CTHires

If you don't have an account:

- 1. On the CTHires home page, click the **Not Registered** link under the **Sign In** button.
- 2. Under Option 3-Create a User Account, click on the Employer link.
- 3. Follow the steps and fill in all required (\*) fields. Make sure you enter the correct FEIN for your company.

If you have an account:

- 1. On the CTHires home page, enter your Username and Password, and then click on Sign In.
- 2. If you forgot your Username and/or Password, click on the link Forgot Username and/or Password?
- 3. Select from the three options to retrieve Username and/or Password.

## To Post a Job Order

- 1. On the CTHires home page, under the Quick Menu tab, click on Manage Jobs.
- 2. At the bottom of the next screen, click on **Add New Job Order**.
- 3. Enter the Job Title and select the Job Occupation. Click on the Next button.
- 4. Select the Work Site location and Contact Person for the job. Click on the Next button.
- 5. Enter Job Details and click on the Next button.
- 6. Enter a detailed job description. Click on the Next button.
- 7. Select the appropriate radio buttons for **Skills Set**. Enter information in the **Tools and Technology Skills** and **Other Skills** field if needed. Click on the Next button.
- 8. For the **Select Skills for Job Order**, **Current Technology** and **Current Tools** fields, select information if applicable. Click on the Next button.
- 9. Enter information for **Hiring Requirements**, **Minimum Education**, **Experience & Age Requirements**, and **Driver's License Requirements**. Click on the Next button.
- 10. Enter information for the fields Compensation Hours and Benefits Offered. Click on the Next button.
- 11. Identify Job Application Methods Accepted, Job Applicant Information Needed and Applicant Notification Method. Click on the Next button.
- 12. Under Job Order Upload Options, check the box next to <u>US Jobs</u> to give your job order maximum visibility (highly recommended). Enter information for the field **Other information** if applicable.
- 13. Click on Finish.

## To Edit an Existing Job Order

- 1. On the CTHires home page, under the Quick Menu tab, click on Manage Jobs.
- 2. Click on the **Edit** link under the Action column for the job order you wish to edit.
- 3. Edit the applicable section by clicking on the Edit links in the section you wish to update.
- 4. Update the desired fields and click on **Save**.